## 【楽天】商品属性一括入力機能の利用方法

# 商品属性一括入力について

楽天に登録している商品の商品属性を商品ジャンルごとに一括で入力することができる機能となります。 こちらの機能は楽天商品APIを利用いたします。 商品APIを利用するには、楽天RMSの商品一括出品オプションをご契約いただく必要がございます。

## 利用設定方法

| Rakuten RMS                 |                                                |                                     |                               |
|-----------------------------|------------------------------------------------|-------------------------------------|-------------------------------|
| RMSトップ<br>(メインメニュー)         | <ul> <li>注文確認待ち</li> <li>② あす楽 (注文)</li> </ul> | <sup>確認待ち)</sup> ? 🤣 🤣 問い合わせ(未返信) ? | ●各種サービス ● ゲービス 同い合わせ先は        |
| 🏟 店舗設定 >                    | 0 (#                                           | 件 0 件 0 件                           | こちら!<br>RMS情報ボータル 店舗運営Navi など |
| ▶ 受注・決済管理 >                 | ・ 店舗様向け情報                                      |                                     | トップへ 〉                        |
| 🗗 問い合わせ管理 💦 >               |                                                |                                     |                               |
| ・データ分析 >                    | 👳 未読のお知らせ: 10件 🔃 🤇                             |                                     | もっと見る                         |
| ▼ メール・SNS<br>マーケティング        | 2022/12/01<br>自動移行実施予定のご連絡(スマートフォン用新店舗ト        | 未対応のご依頼( ŵ                          | 須)はありません。                     |
| ☆ 広告・アフィリ<br>ェイト・楽天大学     → | 2022/12/01<br>【楽天市場】週刊サポートニュース (2022/12/1)     | サポートニュース                            |                               |
| 🗏 コミュニティ                    | 2022/11/25<br>【11月30日締切直前のお願い】SKUプロジェクト移行時     | 期の確認につい                             |                               |
| ● 店舗様向け<br>● 情報・サービス >>     | 2023年6-7月)                                     |                                     |                               |
|                             |                                                |                                     |                               |

【1】[店舗様向け情報・サービス]をクリックします。

| Rakuten RMS                    |                         |                               |                                                                                                    |
|--------------------------------|-------------------------|-------------------------------|----------------------------------------------------------------------------------------------------|
| <sup>RMSトップ</sup><br>(メインメニュー) | 店舗様向け情報<br>1 (お知らせ・ご依頼) | - 🚫<br>- 閉じる 🔮 あす楽 (注文確認待ち) 💽 | ○ 問い合わせ (未返信)     ○ 各種サービス     同い合わせ (未返信)     ○ 人     □     □     □     □     □     □     □     □     □     □     □     □     □     □     □     □     □     □     □     □     □     □     □     □     □     □     □     □     □     □     □     □     □     □     □     □     □     □     □     □     □     □     □     □     □     □     □     □     □     □     □     □     □     □     □     □     □     □     □     □     □     □     □     □     □     □     □     □     □     □     □     □     □     □     □     □     □     □     □     □     □     □     □     □     □     □     □     □     □     □     □     □     □     □     □     □     □     □     □     □     □     □     □     □     □     □     □     □     □     □     □     □     □     □     □     □     □     □     □     □     □     □     □     □     □     □     □     □     □     □     □     □     □     □     □     □     □     □     □     □     □     □     □     □     □     □     □     □     □     □     □     □     □     □     □     □     □     □     □     □     □     □     □     □     □     □     □     □     □     □     □     □     □     □     □     □     □     □     □     □     □     □     □     □     □     □     □     □     □     □     □     □     □     □     □     □     □     □     □     □     □     □     □     □     □     □     □     □     □     □     □     □     □     □     □     □     □     □     □     □     □     □     □     □     □     □     □     □     □     □     □     □     □     □     □     □     □     □     □     □     □     □     □     □     □     □     □     □     □     □     □     □     □     □     □     □     □     □     □     □     □     □     □     □     □     □     □     □     □     □     □     □     □     □     □     □     □     □     □     □     □     □     □     □     □     □     □     □     □     □     □     □     □     □     □     □     □     □     □     □     □     □     □     □     □     □     □     □     □     □     □     □     □     □     □     □     □     □     □     □     □     □     □     □     □     □     □     □     □    □    □ |
| 🔹 店舗設定 💦 👌                     | オプション機能利用<br>2 申込・解約    | <b>0</b> 俳                    | 0件         1営業目経過<br>0件         255!           RMS情報ポータル 店舗運営Navi など                                                                                                    |
| 🍹 受注・決済管理 💦 🔅                  | 3 各種申請・設定変更             |                               | トップへ >                                                                                                    |
| - 問い合わせ管理 →                    | 4 業務支援サービス              | 10                            | •                                                                                                    |
| 🕑 データ分析 🛛 🔿                    | 5 WEB APIサービス 2         | : 10件 💽 もっと見る                 | 未対応のご依頼: 0件 👔 もっと見る                                                                                                    |
| ▼ メール・SNS<br>マーケティング           | 6 物流支援サービス              | (スマートフォン用新店舗トップページ)           | 未対応のご依頼(必須)はありません。                                                                                                    |
| ☆ 広告・アフィリ     エイト・楽天大学     メ   |                         | サポートニュース<br>ニュース (2022/12/1)  |                                                                                                    |
| 🏝 ⊐ミュニティ                       |                         | い】SKUプロジェクト移行時期の確認につい         |                                                                                                    |
| ● 店舗様向け<br>情報・サービス             |                         |                               |                                                                                                    |
|                                |                         |                               |                                                                                                    |

### 【2】[WEB APIサービス]をクリックします。

| 1-4 ADI活田園(楽工ペイ)            |                    |                                                  |            |            |                              |  |  |  |
|-----------------------------|--------------------|--------------------------------------------------|------------|------------|------------------------------|--|--|--|
| 1-4 API活用例(架大八1)            | 項目                 | 項目 キー情報 有効期限                                     |            |            | 詳細                           |  |  |  |
| 2 利用設定                      | serviceSecret      | WOLL'S MARKAGENER                                | -          | -          | -                            |  |  |  |
| 2-1 WEB API                 | licenseKey         | 末尾4桁:<br>※全桁を確認するには「ライセンスキーの確認・変更」より行<br>ってください。 | 2024/05/06 | 利用可能       | ライセンスキーの確<br>認・変更            |  |  |  |
| 3 サポート                      | 過去の利用情             | 報                                                |            |            | Θ                            |  |  |  |
| 3-1 楽天からのお知らせ               | ※過去のライセン           | スキーが有効な状態で、新しいキーを発行及び設定機能を解除す                    | ることはできませ   | ん。不要なライセン  | スキーは停止してください。                |  |  |  |
|                             | 項目                 | キー情報                                             | 有効期限       | 状態         | 詳細                           |  |  |  |
| 3-2 お問い合わせ<br>3-3 テスト店舗利用申請 | licenseKey         | 末尾4桁:<br>※全桁を確認するには「ライセンスキーの確認・変更」より行<br>ってください。 | 2024/03/05 | 利用可能       | ライセンスキーの確<br>認・変更            |  |  |  |
|                             | licensekey         | 末尾4桁:                                            | 2024/01/04 | 有効期限切れ     | -                            |  |  |  |
| 3-4 障害情報(試験運用中)             |                    | 末尾4桁:                                            | 2023/11/01 | 有効期限切れ     | -                            |  |  |  |
|                             | 利用機能一覧<br>※一度利用機能を | 設定した後は、全ての機能を解除することはできません。APIの#                  | 最能が不要な場合   | はライセンスキーを得 | P止してください。<br><b>4</b> 利用機能編集 |  |  |  |
|                             |                    |                                                  |            |            |                              |  |  |  |

【3】[2-1 WEB API]をクリックします。 【4】[利用機能一覧]の[利用機能編集]をクリックします。

|            | 商品API 2.0 (ItemAPI 2.0)         | ※ご利用には商品一括登録へのお申込みが必要です                                                                                        | Θ            |
|------------|---------------------------------|----------------------------------------------------------------------------------------------------|--------------|
|            |                                 | [                                                                                                    | 全て選択   全て解除] |
|            | 機能名                             | 機能内容                                                                                                    | 利用状態         |
|            | itemapi_2.0.inv-settings.get    | 商品管理番号を指定し、納期に関する設定などを取得することができ。<br>get delivery-related-setting information by manageNumber.                  | ☑ 利用中        |
|            | itemapi_2.0.inv-settings.update | 商品管理番号を指定し、納期に関する設定などを更新することができ <del>ます。</del><br>update delivery-related-setting information by manageNumber. | ☑ 利用中        |
|            | itemapi_2.0.items.delete        | 商品管理番号を指定し、商品情報を削除することができます。<br>delete item information by manageNumber                                        | ✔ 利用中        |
|            | itemapi_2.0.items.get           | 商品管理番号を指定し、商品情報を取得することができます。<br>retrieve item information by manageNumber                                      | ☑ 利用中        |
|            | itemapi_2.0.items.patch         | 商品管理番号を指定し、商品情報の部分更新をすることができです<br>partially update item information by manageNumber                            | ✔ 利用中        |
|            | itemapi_2.0.items.search        | 指定した条件から商品情報を検索することができます。<br>search item information by specified search conditions.                           | ✔ 利用中        |
|            | itemapi_2.0.items.upsert        | 商品管理番号を指定し、商品情報の登録・全項目の更新をすることができます。<br>create item, update all item information by manageNumber               | ✔ 利用中        |
|            | itemapi_2.0.items.bulk.get      | この機能を利用すると、商品管理番号を指定し、最大で50件の商品情報を一括で<br>取得することができます。<br>retrieve up to 50 items at once by using manageNumber | □ 利用する       |
|            | 問い合わせ管理API(InquiryMa            | anagementAPI)                                                                                                  | Θ            |
| $\sim\sim$ | $\sim\sim$                      |                                                                                                    | $\sim$       |
|            |                                 | G 確認する                                                                                                    | ▲ ページの上部に    |
|            |                                 |                                                                                                    |              |

- 【5】商品API 2.0 (ItemAPI 2.0)の利用状態を[利用する]にチェックをいれます。 【6】[確認する]をクリックし、次の画面で[登録する]をクリックします。

| 受注一覧 データ取込 データ電出 ダウンロードファイル一覧 受注登録 旧受注登録 回個候補一覧 自動処理 備考欄管理 各種設立       ホーム     契約者情報     配送業者設定     モール選択     支払     8     モール詳細設定     モール記法伝言     オフション設定       7     各種設定                                                                                                    | Ê   |
|----------------------------------------------------------------------------------------------------|-----|
| モール詳細設定       ジョーマニュアルはこちら ・         設定した出店モールの基本設定を行います。       ・                                                                                                    |     |
| ※各出店モールの詳細設定を行います。設定するモールを選択して、それぞれ設定してください。<br>出店中のモールー覧                                                                                                    |     |
| 9 Rokuten<br>Salation amazon<br>Reckuten<br>Salation amazon<br>Reckuten<br>Salation<br>Salation<br>Reckuten<br>Salation<br>Salation<br>S | ТОР |
| 楽夫 Yahoo Amazon auPAYマーケット MakeShop メルカリショップ 1<br>号店                                                                                                    |     |

- 【7】[各種設定]をクリックします。 【8】[モール詳細設定]をクリックします。 【9】出店中のモール一覧で[楽天]をクリックします。

|    |                   | 受注一覧 データ取込        | データ書出   | ダウンロードファイルー | 1 受注登録 | 旧受注登録 | 同梱候補一覧 | 自動処理 | 備考欄管理 | 各種設定 |
|----|-------------------|-------------------|---------|-------------|--------|-------|--------|------|-------|------|
|    | WEBAPI設定          |                   |         |             |        |       |        |      |       |      |
|    | WEBAPI設定 (※この項目を) | <b>したして保存すると、</b> | API取得に切 | り替わります。)    |        |       |        |      |       |      |
|    | ショップURL 🛛         |                   |         |             |        |       |        |      |       |      |
|    | ユーザーID 0          |                   |         |             |        |       |        |      |       |      |
| 10 | serviceSecret 🔞   |                   |         |             |        |       |        |      |       |      |
|    | licenseKey 🛛      |                   |         |             |        |       |        |      |       |      |
|    | 楽天ペイ取得ステータス       | 注文確認待ち            |         | ~           |        |       |        |      |       |      |
|    | 楽天ペイ格納先ステータス<br>② | 新規受付、             | .]      |             |        |       |        |      |       |      |
|    | 受注を取得する日数 🛛       | 7 日分              |         |             |        |       |        |      |       |      |
|    | 自動取得 📀            | □自動取得 30分         | ~       |             |        |       |        |      |       |      |
|    | 取得時間 🕑            | ☑受注後30分は取得        | 寻しない    |             |        |       |        |      |       | тор  |
|    |                   |                   |         |             |        |       |        |      |       |      |
|    | RMS配送方法同期設定 🕑     |                   |         |             |        |       |        |      |       | •    |

#### 【10】WEBAPI設定[serviceSecret]・[licenseKey]を入力してください。 [serviceSecret]・[licenseKey]の確認方法につきましては、<u>こちら</u>からご確認ください

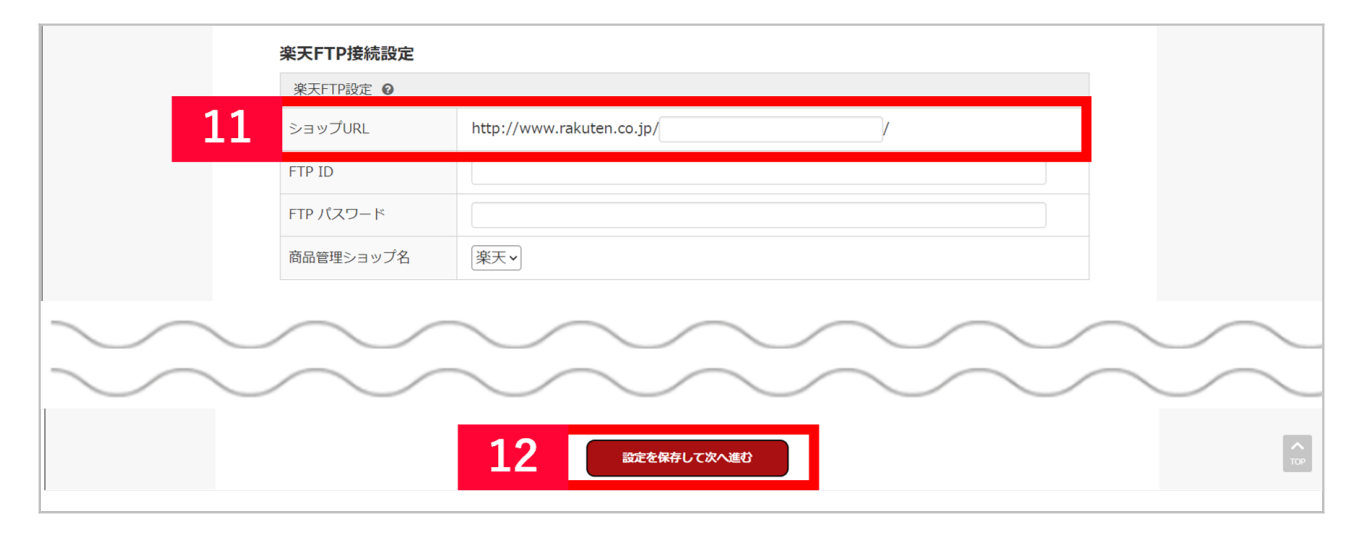

【11】楽天FTP接続設定[ショップURL]を入力してください。() 【12】[設定を保存して次へ進む]をクリックします。

ショップURLは[店舗URL]をご入力ください。RMSのトップ画面にてご確認いただけます。

| Rakuten RMS                              |                                |                           | ? × 8 ×              | 2006                         | ^ |
|------------------------------------------|--------------------------------|---------------------------|----------------------|------------------------------|---|
| RMSトップ<br>(メインメニュー)                      | 🤣 注文確認待ち 🛛 👔                   | 🤣 あす楽 (注文確認待ち)  👔         | 🔗 問い合わせ (未返信) [ 👰    | 店舖URL:                       |   |
| 🔹 店舗設定 >                                 | <b>10</b> 件                    | <b>O</b> (#               | 0件 <sup>1営業目総過</sup> | (ステータス変更)<br>契約プラン:スタンダードプラン |   |
| 🍹 受注・決済管理 🧼 👌                            | 6 店舗様向け情報                      |                           |                      | (プラン変更申請)<br>ショップページへ        |   |
| 🖵 問い合わせ管理 💦 👌                            |                                |                           | 0                    | BillPay(Web帳票閲覧システム)         |   |
| 🕒 データ分析 >                                | ■要 未読のお知らせ:                    |                           | 未対応のご依頼: 🛡 件 💽       | R-Login (利用者管理)              |   |
| マ メール・SNS $\gamma$ マーケティング $\rightarrow$ | 2024/02/15<br>【楽天市場】週刊サポートニュース | サポートニュース<br>、 (2024/2/15) | 未対応のご依頼(必須           | ログアウト                        |   |
| ふ 広告・アフィリ                                | 2024/02/08                     | サポートニュース                  |                      |                              |   |

以上の方法で、商品属性一括入力機能の初期設定が完了となります。

| GoQSystem | ホーム | 受注管理 🔻 | 在庫連携 👻 | 商品管理 👻 | 物流管理 🔻  | 売上管理 - | 顧客管理   | 各種ツ  |
|-----------|-----|--------|--------|--------|---------|--------|--------|------|
|           |     |        |        | 商品管理   |         | ď      | 自動処理ログ | / 受) |
|           |     |        |        | マスター行  | 管理      | ď      |        |      |
|           |     |        | _      | 発注管理   |         | ď      |        |      |
|           |     |        | 1      | 楽天商品   | 禹性一括変更有 | 機能 🖸   |        |      |
|           |     |        |        |        |         |        |        |      |
|           |     |        |        |        |         |        |        |      |

【1】受注管理上部[楽天商品属性-括変更機能]をクリックします。

| 属性編集         |                                 |
|--------------|---------------------------------|
| 編集対象         | 2                               |
| 対象店舗         | 楽天 ITCUBE   ✔                   |
|              | <u>ш</u> я                      |
| ジャンルID ※必須   | ※ジャンルIDを入力もしくは選択してください          |
| 商品管理番号       | 商品番号                            |
| 商品名          | ※単一キーワード、部分一致のみ         SKU管理番号 |
| システム連携用SKU番号 |                                 |
| 倉庫設定         | ● すべて ○ 販売中 ○ 倉庫                |
| 在庫           | ● すべて ○ あり ○ なし                 |
| 検索結果表示件数     | 30 ~ 件                          |
| 並べ替え         | 更新日 🗸 陸順 🗸                      |
| 検索 リセット      |                                 |
|              |                                 |
| 商品一覧         |                                 |

【2】入力を行いたい商品を検索します。

- < 検索条件 >
- ・対象店舗 楽天が複数店舗ある場合、選択必須
- ・ジャンルID <mark>選択必須</mark>
- ・商品管理番号
- ・商品番号
- ・商品名
- ・SKU管理番号
- ・システム連携用SKU番号
- ・倉庫設定
- ・在庫
- ·検索結果表示件数
- ・並べ替え

|   | 3 | 一覧               |                                   |                                    |                      |                          |                           |                       | 30 / 420件 [1] |
|---|---|------------------|-----------------------------------|------------------------------------|----------------------|--------------------------|---------------------------|-----------------------|---------------|
|   |   | 管理番号<br>/SKU管理番号 | 商品番号<br>システ <u>ム</u> 連携用SKU番<br>号 | 商品名                                | カテゴ<br>リ<br>表示順<br>位 | 販売期間<br>開始<br>販売期間<br>終了 | ポイント変倍<br>(期間開始/終<br>了/率) | レビュ<br>ー<br>評価<br>平均点 | 登録日<br>更新日    |
|   |   |                  |                                   | 23-2-3 27-4 Rei 240 Mini 2003-02-3 | 999999               | -                        | -                         | 0<br>(0)              |               |
| ( |   | -                | ****                              |                                    |                      |                          |                           |                       |               |

【3】属性を入力したい商品を選択します。

| 属性                                                                        |            |    |
|---------------------------------------------------------------------------|------------|----|
| 項目                                                                        | <u>a</u> 4 | 単位 |
| シリーズ名 * <del>必須</del>                                                     |            | -  |
| ブランド名 * <mark>必須</mark>                                                   | ←d         | -  |
| 総入数 * <del>必須</del>                                                       | 3M         | 本  |
| オーガニック認証機関・基準                                                             | DHC DIC JA | -  |
| 果実テイスト                                                                    | MB<br>MJB  | -  |
| $\sim$                                                                    |            |    |
| <ul> <li>自由入力項目4</li> <li>○○○○□□□□□□□□□□□□□□□□□□□□□□□□□□□□□□□□□</li></ul> |            |    |

【4】属性を入力・選択します。

【1】で選択したジャンルIDの商品属性項目が表示されます。

ジャンルIDを選択していない場合表示されません。必ず【1】でジャンルIDを選択してください。 【5】[登録]をクリックします。

# 注意点

・楽天で商品属性が必須化となっており、必須項目が空欄の商品があるとエラーとなります

・マルチSKUの商品に対し、一部SKUのみチェックし更新をした場合、チェックしていないSKUのうち、RMS側で必須項 目が空欄のものがあるとエラーとなり更新が行われません。

・商品属性は入力した項目だけではなく、すべての属性項目が楽天へ反映されます。(空欄で登録した場合はRMS側で も空欄で上書きされます)

・対象商品が検索結果に表示されない場合は、検索結果表示件数を100件表示にしてお試しください。